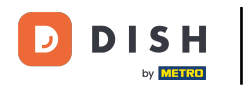

După ce un client a plasat o comandă în magazinul dvs. web DISH Order, aceasta apare în terminalul dvs. ca o comandă deschisă.

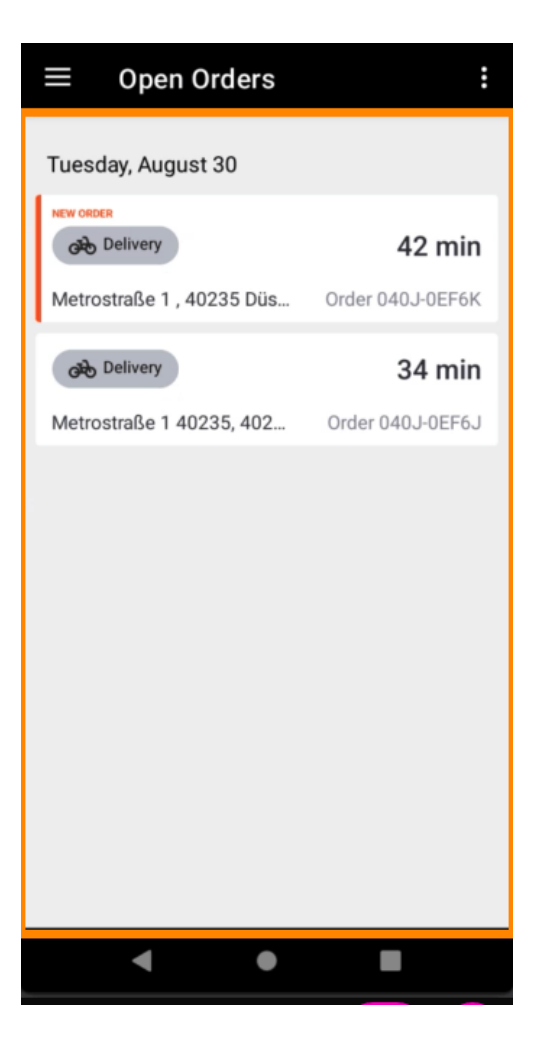

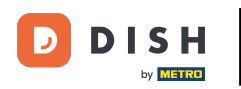

Dacă nu acceptați sau respingeți o comandă, comanda va fi automat respinsă în perioada de timp preselectată.

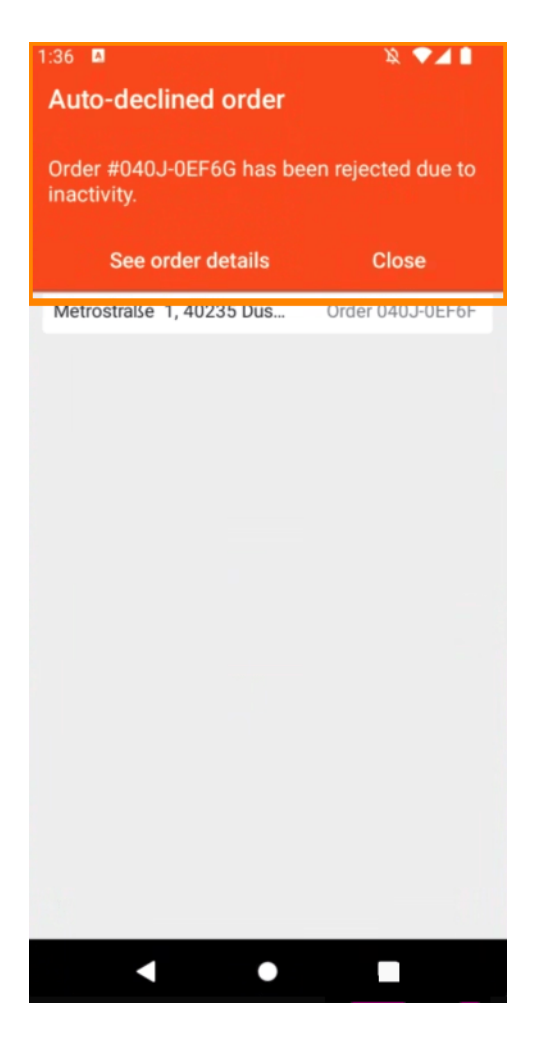

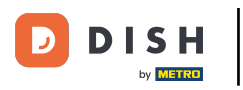

#### Pentru a gestiona o comandă, atingeți-o.

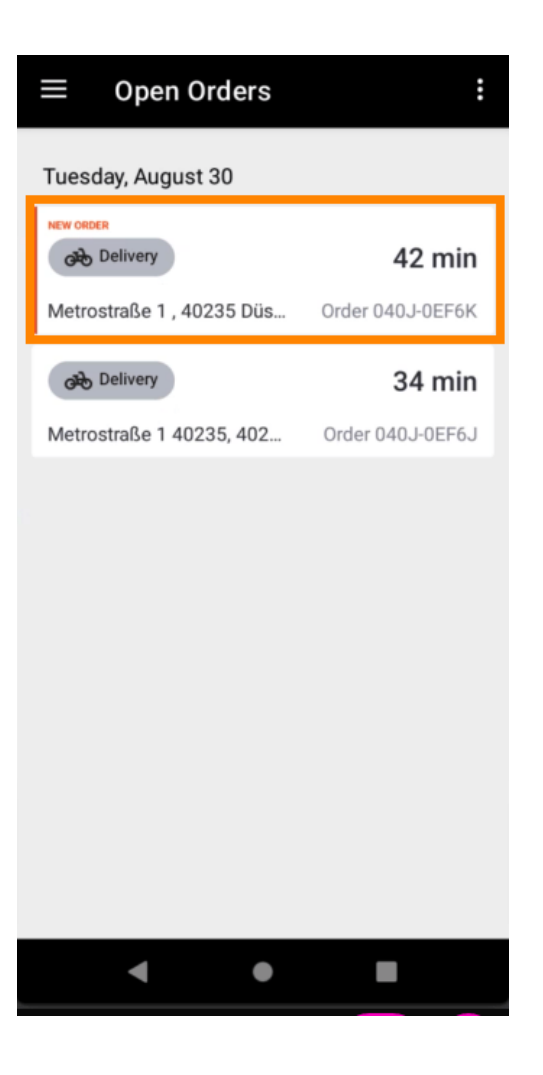

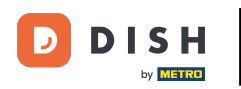

Informațiile referitoare la comandă vor fi acum afişate. Derulați în jos pentru a vedea informații suplimentare.

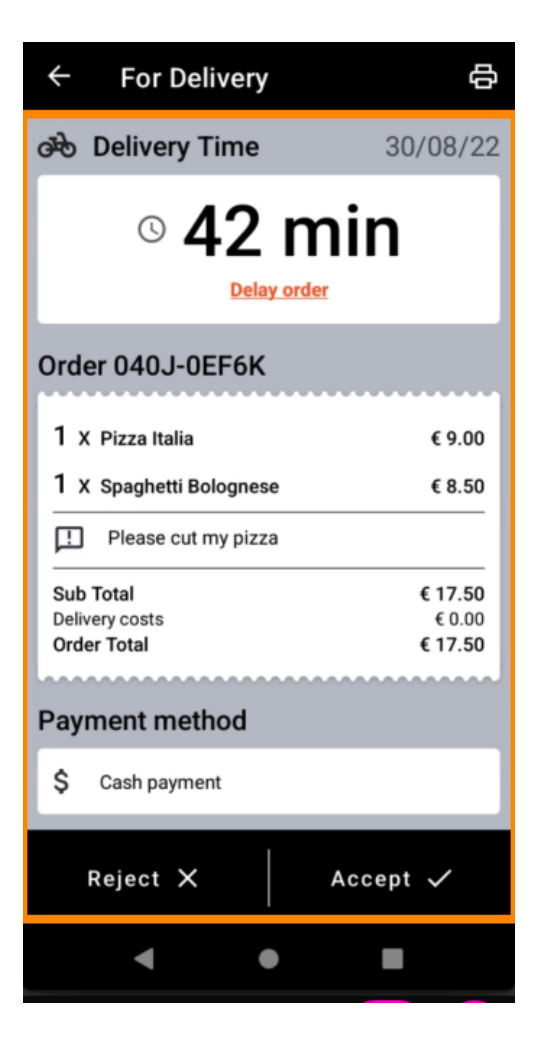

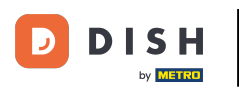

Acum puteți vedea informații despre plată și datele clientului.

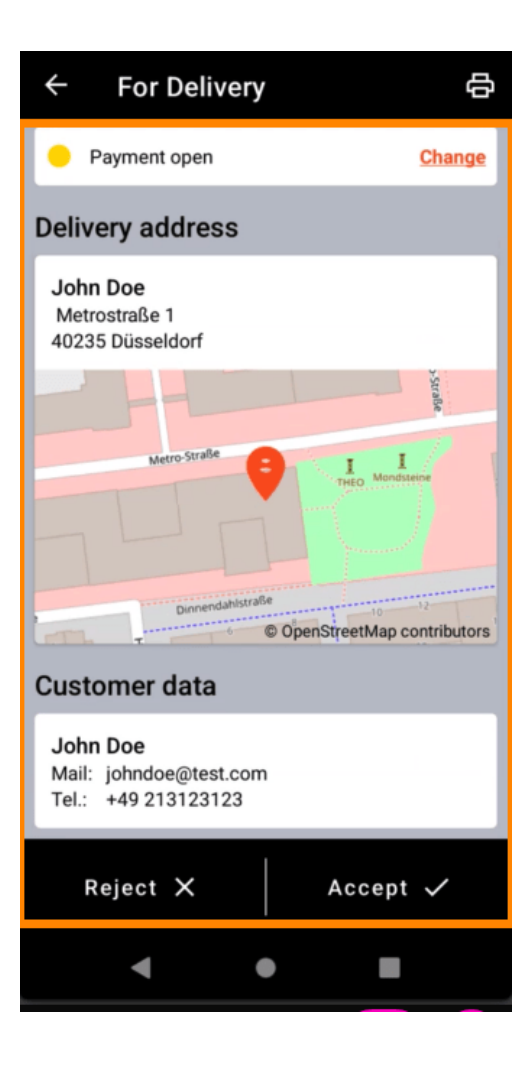

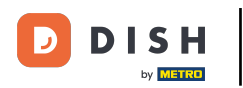

Atingeți Accept sau Respinge pentru a reacționa la comandă.

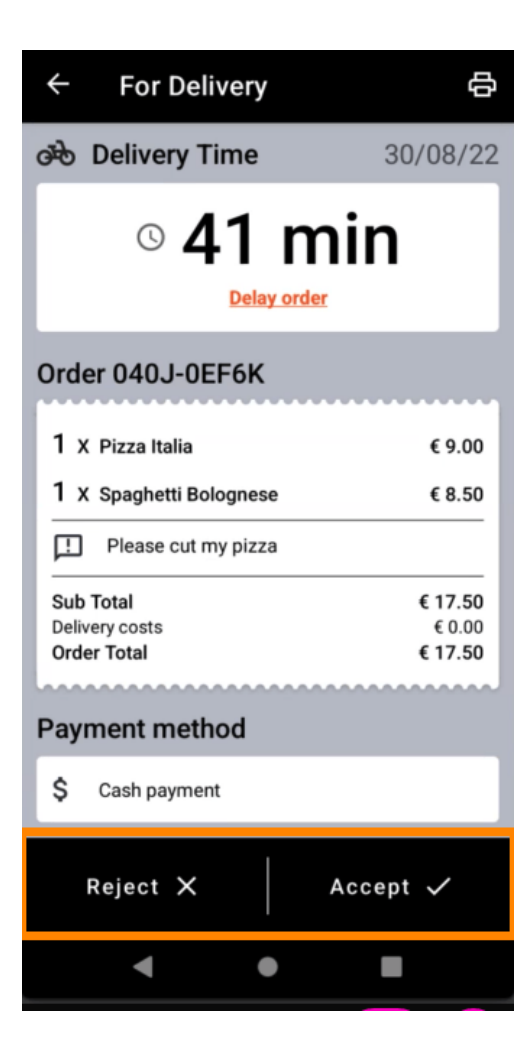

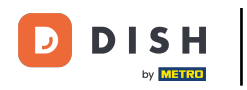

Puteți crea manual o comandă tipărită atingând pictograma imprimantei .

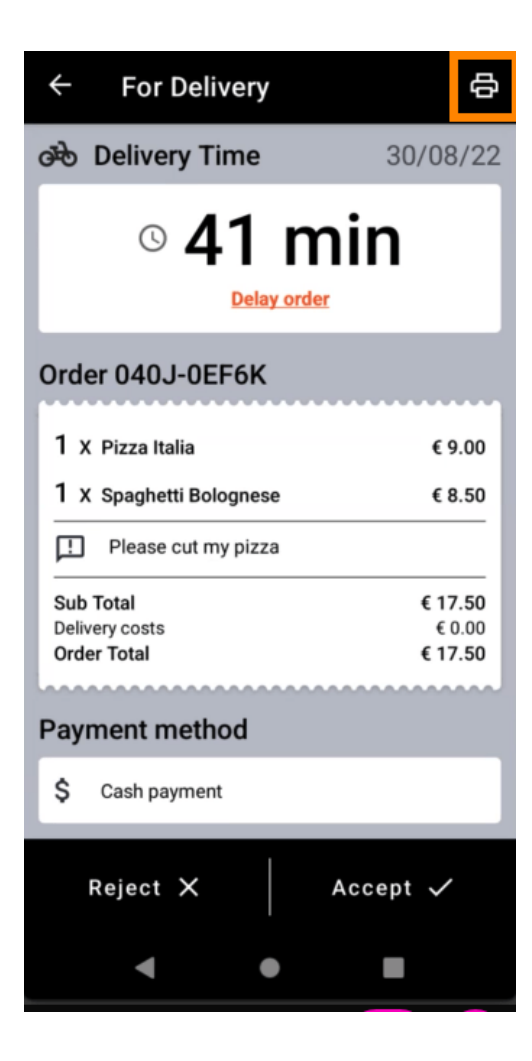

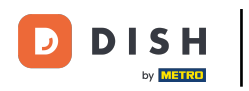

Pentru a întârzia o comandă pe care nu ați acceptat-o încă, atingeți Amânare comandă și urmați pașii.

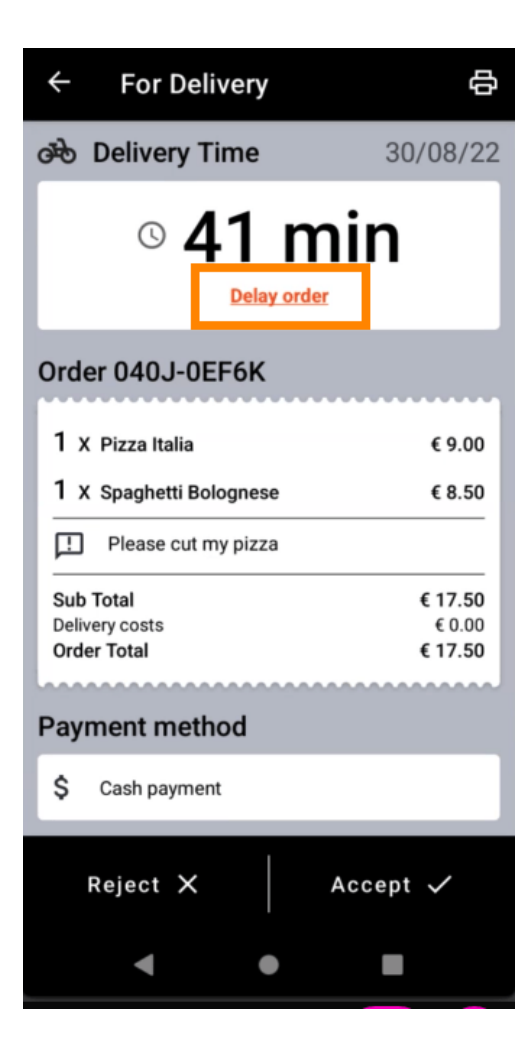

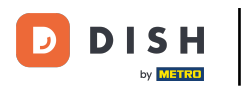

Introduceți ora dorită de livrare sau ridicare .

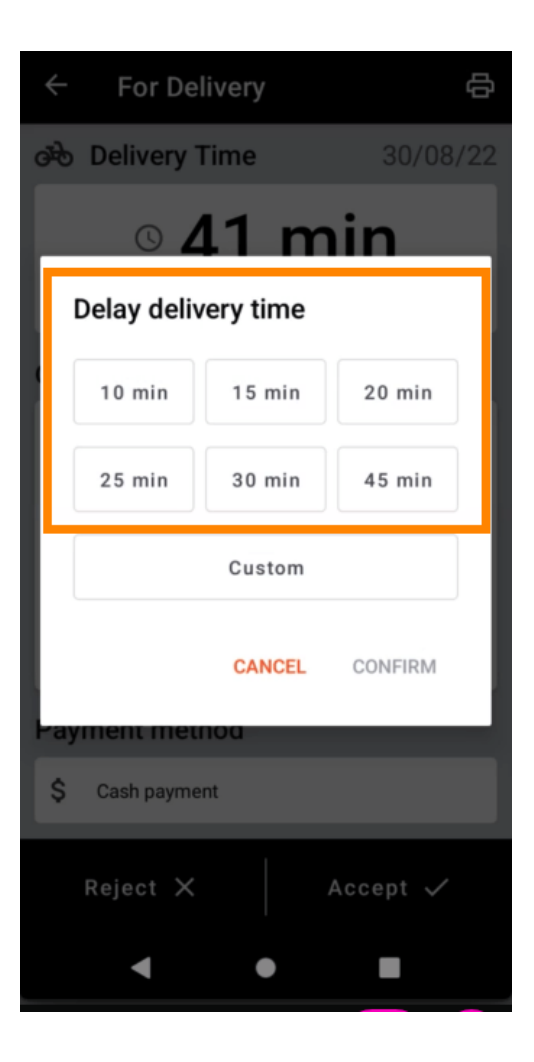

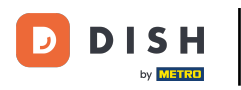

Atingeți Personalizat pentru a specifica o altă oră.

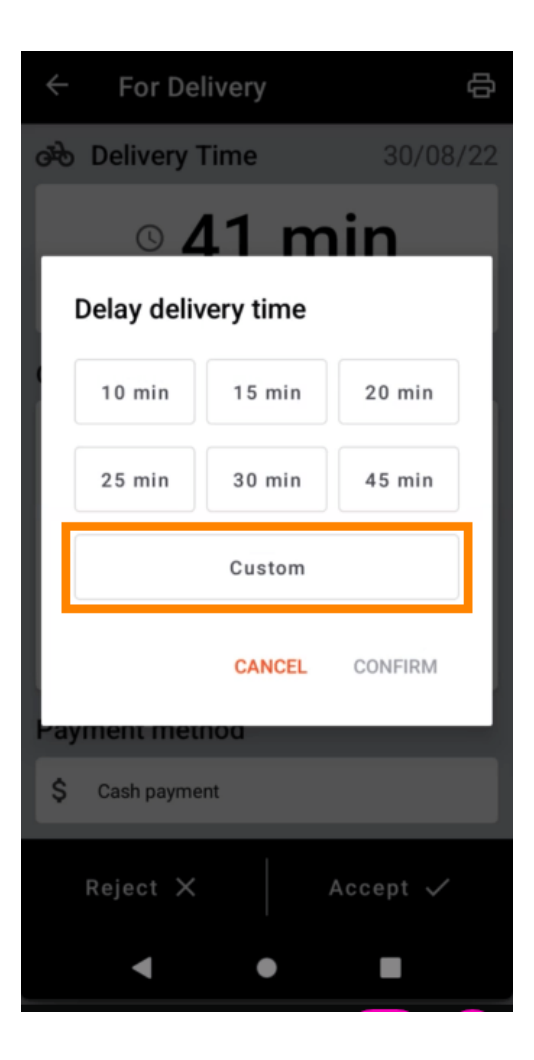

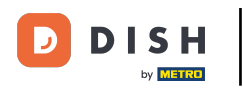

Introduceți ora de livrare sau ridicare dorită și atingeți OK.

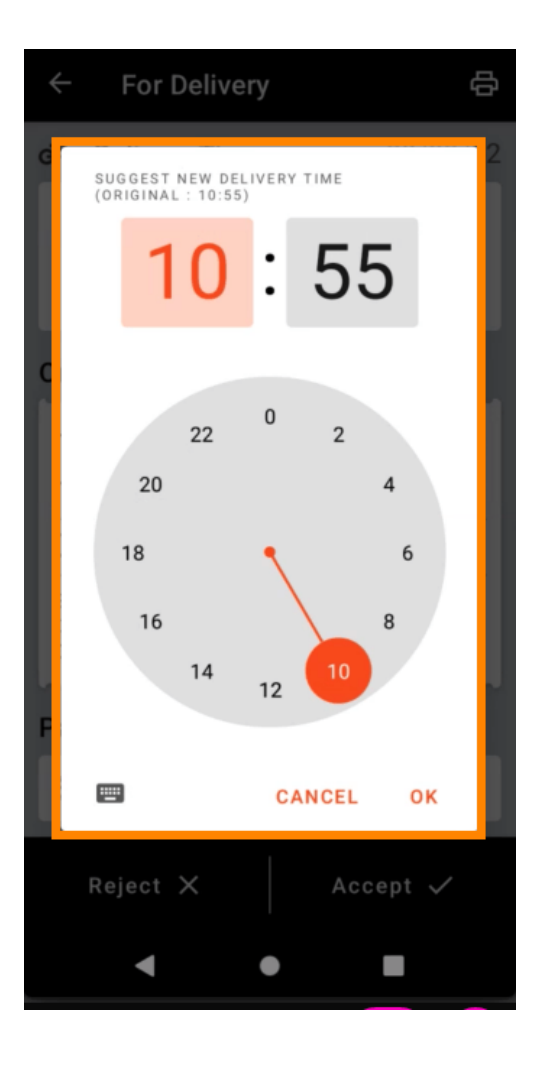

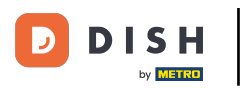

Atinge CONFIRMĂ pentru a aplica modificările.

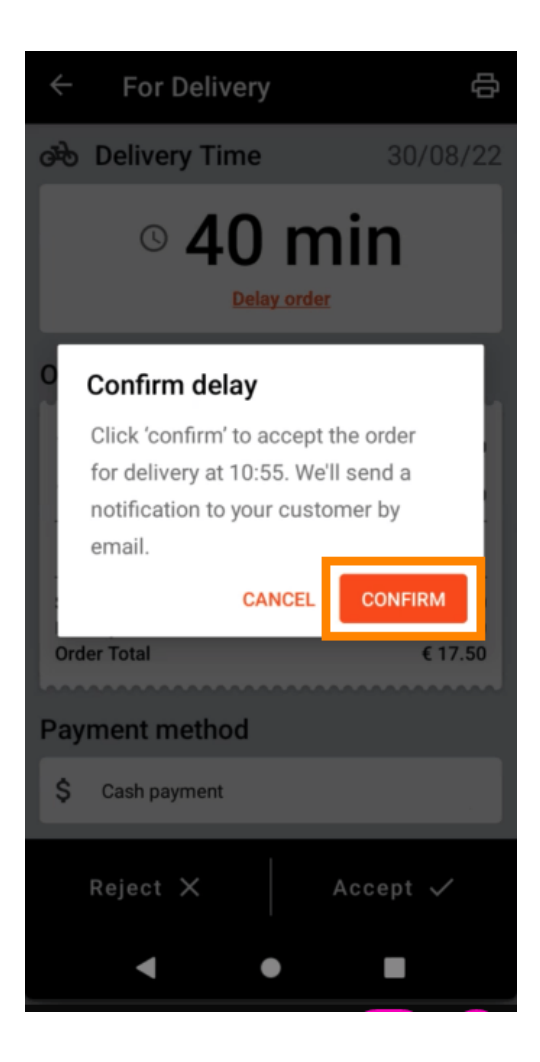

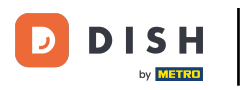

#### Comanda a fost întârziată și acceptată automat.

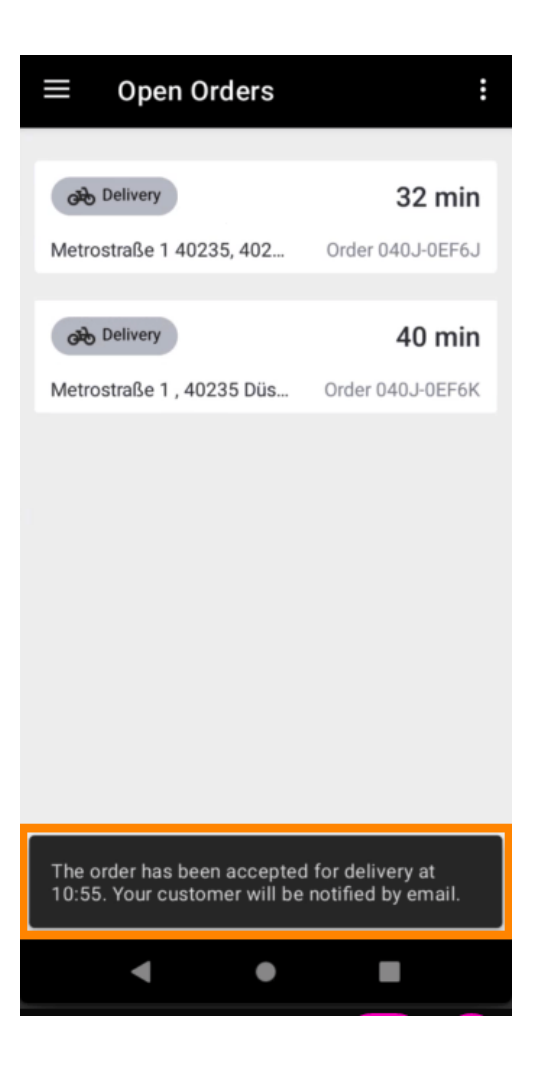

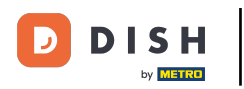

## Atingeți Comenzi finalizate .

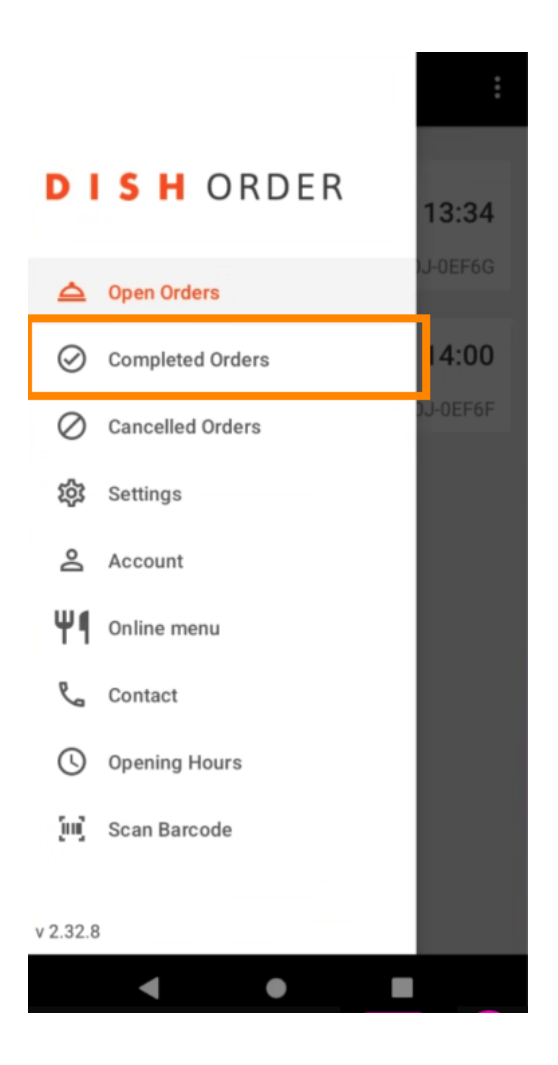

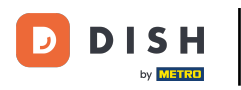

## Puteți filtra cu ușurință prezentarea generală a comenzii cu aceste butoane .

| $\equiv$ Completed ord | ers              |
|------------------------|------------------|
| Newest V Delivered     | Picked-up Date R |
| COMPLETED ORDER        |                  |
| Jane Doe               | 05/07/2022       |
| Order 040J-0EF6D       | €34.00           |
| COMPLETED ORDER        |                  |
| Max Mustermann         | 05/07/2022       |
| Order 040J-0EF6C       | €7.50            |
|                        |                  |
| COMPLETED ORDER        | 05/07/2022       |
| Jane Due               | 05/07/2022       |
| Order 040J-0EF68       | €17.50           |
| COMPLETED ORDER        |                  |
| Max Mustermann         | 05/07/2022       |
| Order 040J-0EF6A       | €32.50           |
|                        |                  |
| COMPLETED ORDER        | 05/07/2022       |
|                        | 617.00           |
| Order 0403-0EF69       | €17.00           |
| COMPLETED ORDER        |                  |
| < ●                    |                  |

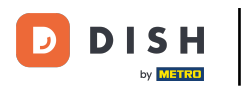

Pentru a vedea detaliile unei comenzi , atingeți-o.

| $\equiv$ Completed orde | ers               |
|-------------------------|-------------------|
| Newest V Delivered      | Picked-up Date Ra |
|                         |                   |
| COMPLETED ORDER         |                   |
| Jane Doe                | 05/07/2022        |
| Order 040J-0EF6D        | €34.00            |
| COMPLETED ORDER         |                   |
| Max Mustermann          | 05/07/2022        |
| Order 040J-0EF6C        | €7.50             |
|                         |                   |
| COMPLETED ORDER         | 05/07/2022        |
|                         | 05/07/2022        |
| Order 040J-0EF68        | €17.50            |
| COMPLETED ORDER         |                   |
| Max Mustermann          | 05/07/2022        |
| Order 040J-0EF6A        | €32.50            |
|                         |                   |
| COMPLETED ORDER         |                   |
| Max Mustermann          | 05/07/2022        |
| Order 040J-0EF69        | €17.00            |
|                         |                   |
| UUMPLE I EU URDER       |                   |
| ●                       |                   |

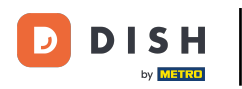

Informațiile referitoare la comandă vor fi acum afișate. Derulați în jos pentru a vedea informații suplimentare.

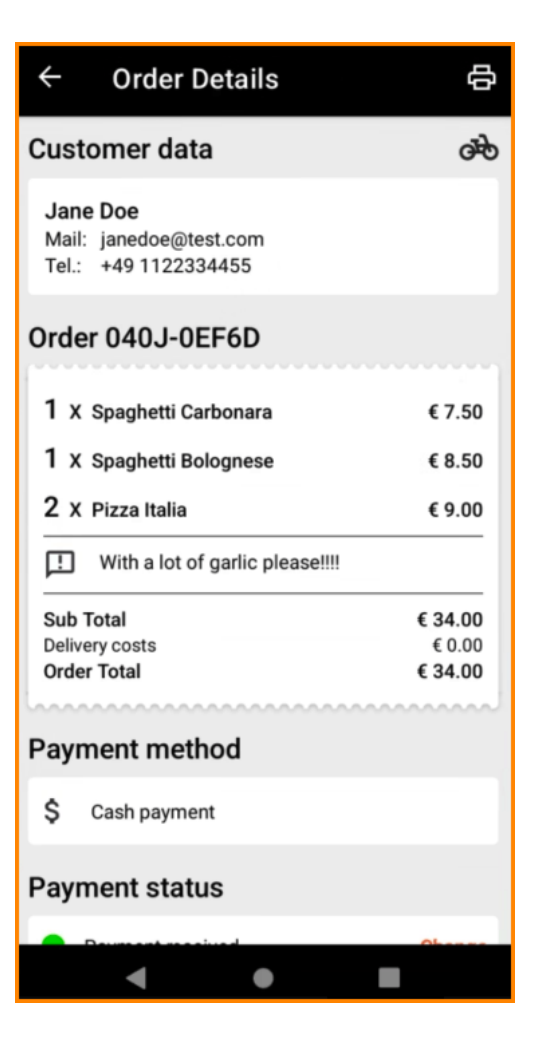

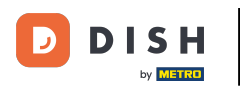

Acum puteți vedea informații despre plată și datele clientului.

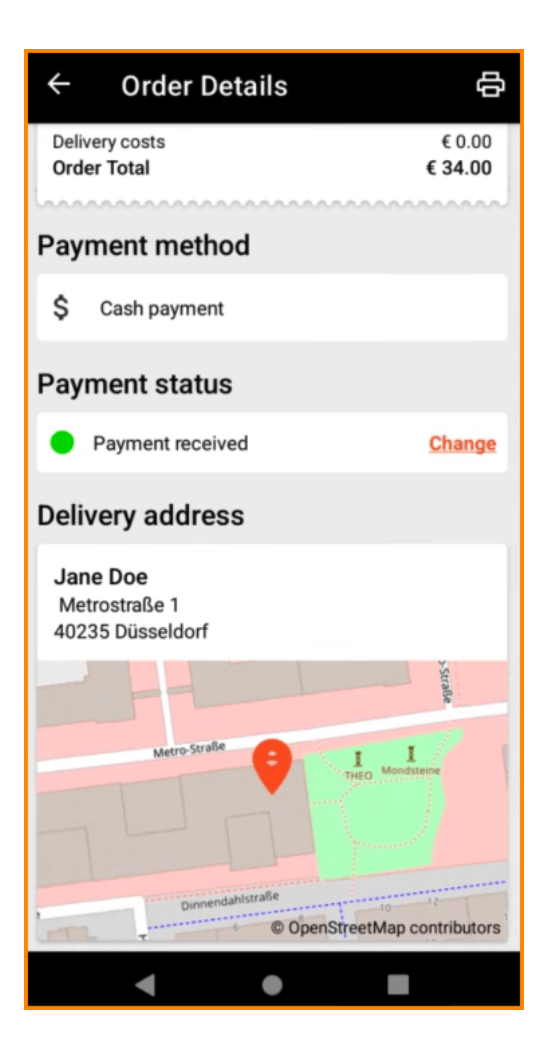

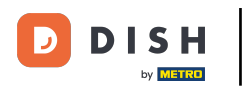

## Puteți crea manual o comandă tipărită atingând pictograma imprimantei .

| ← Order Details                                            |               | ¢                    |
|------------------------------------------------------------|---------------|----------------------|
| Customer data                                              |               | ൽ                    |
| Jane Doe<br>Mail: janedoe@test.com<br>Tel.: +49 1122334455 |               |                      |
| Order 040J-0EF6D                                           |               |                      |
| 1 X Spaghetti Carbonara                                    | €             | 7.50                 |
| 1 X Spaghetti Bolognese                                    | €             | 8.50                 |
| 2 X Pizza Italia                                           | €             | 9.00                 |
| With a lot of garlic please!!!!                            |               | _                    |
| Sub Total<br>Delivery costs<br>Order Total                 | €3<br>€<br>€3 | 4.00<br>0.00<br>4.00 |
| Payment method                                             |               |                      |
| \$ Cash payment                                            |               |                      |
| Payment status                                             |               |                      |
| Deurocenterschund                                          | 01            |                      |
| ◀ ●                                                        |               |                      |

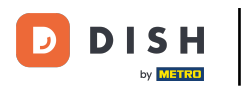

# 🕙 Navigați înapoi la meniu .

| ← Order Details                                            | Ф                            |
|------------------------------------------------------------|------------------------------|
| Customer data                                              | ණ                            |
| Jane Doe<br>Mail: janedoe@test.com<br>Tel.: +49 1122334455 |                              |
| Order 040J-0EF6D                                           |                              |
| 1 X Spaghetti Carbonara                                    | € 7.50                       |
| 1 X Spaghetti Bolognese                                    | € 8.50                       |
| 2 X Pizza Italia                                           | € 9.00                       |
| . With a lot of garlic please!!!!                          |                              |
| Sub Total<br>Delivery costs<br>Order Total                 | € 34.00<br>€ 0.00<br>€ 34.00 |
| Payment method                                             |                              |
| \$ Cash payment                                            |                              |
| Payment status                                             |                              |
| Concerns and seeking                                       | Oberes                       |
| < ●                                                        |                              |

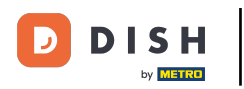

## • Atingeți Comenzi anulate .

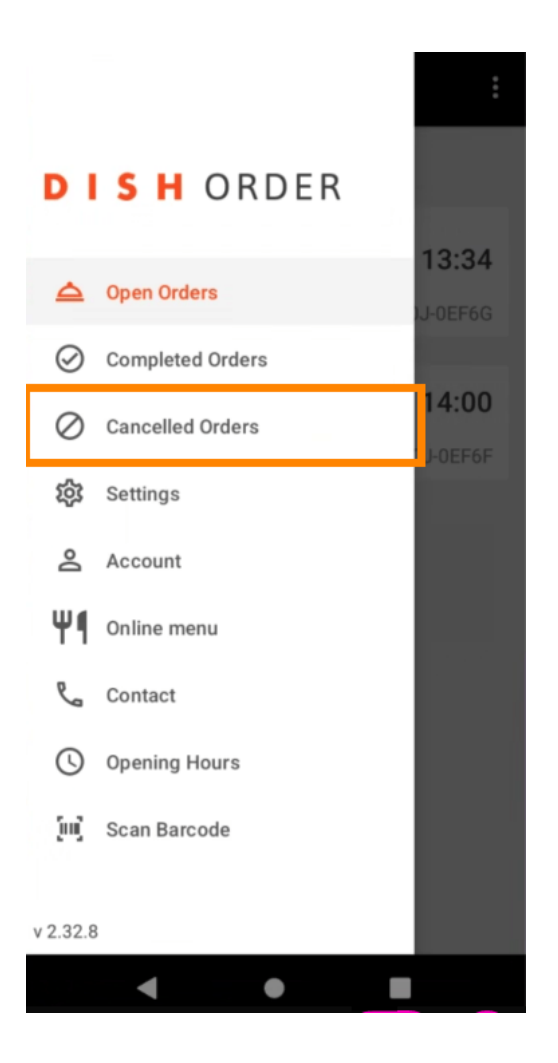

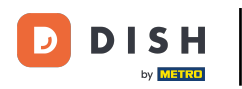

## Puteți filtra cu ușurință prezentarea generală a comenzii cu aceste butoane .

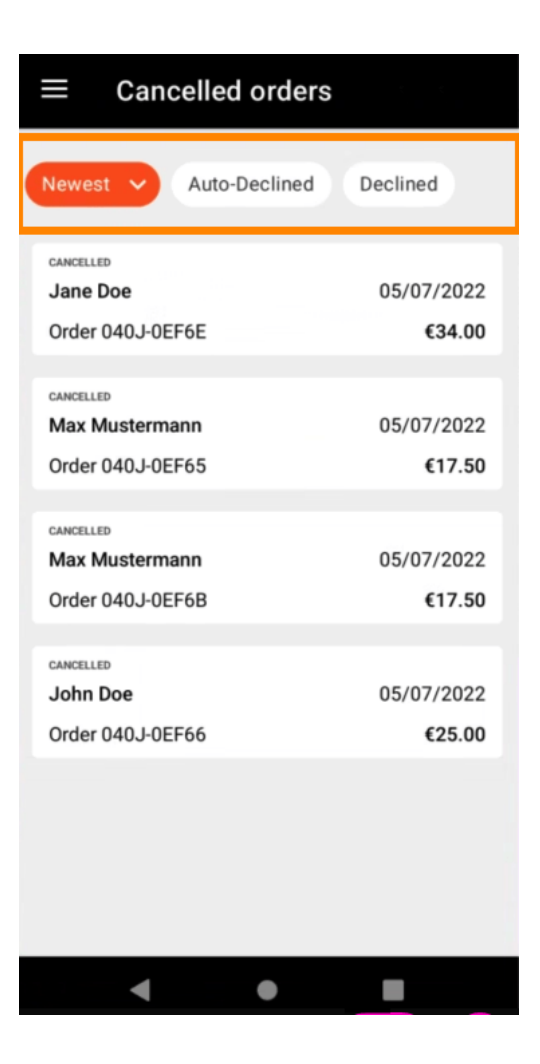

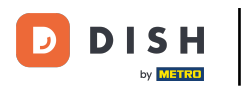

Pentru a vedea detaliile unei comenzi, atingeți-o.

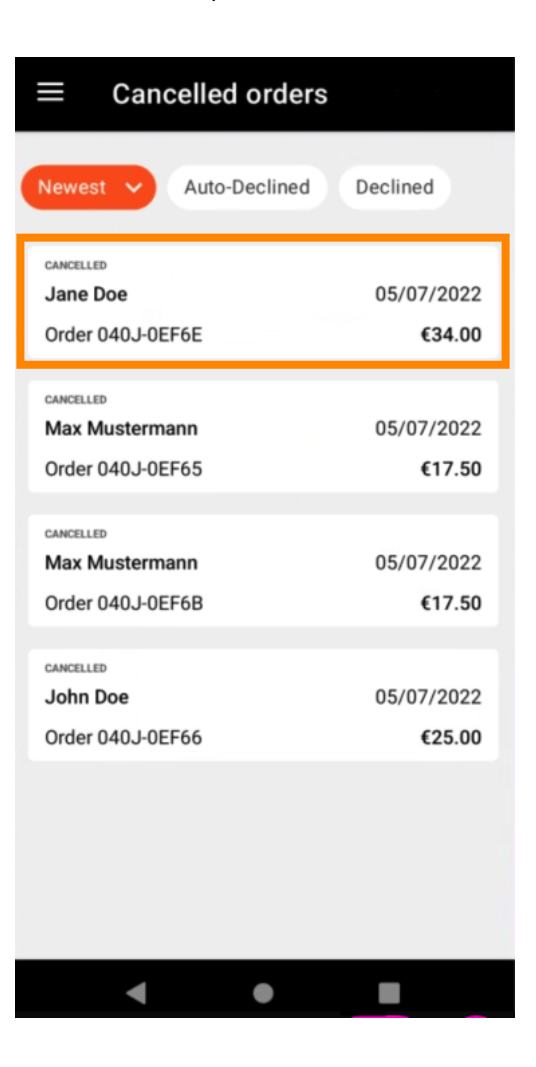

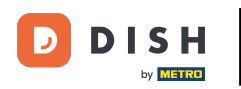

Informațiile referitoare la comandă vor fi acum afişate. Derulați în jos pentru a vedea informații suplimentare.

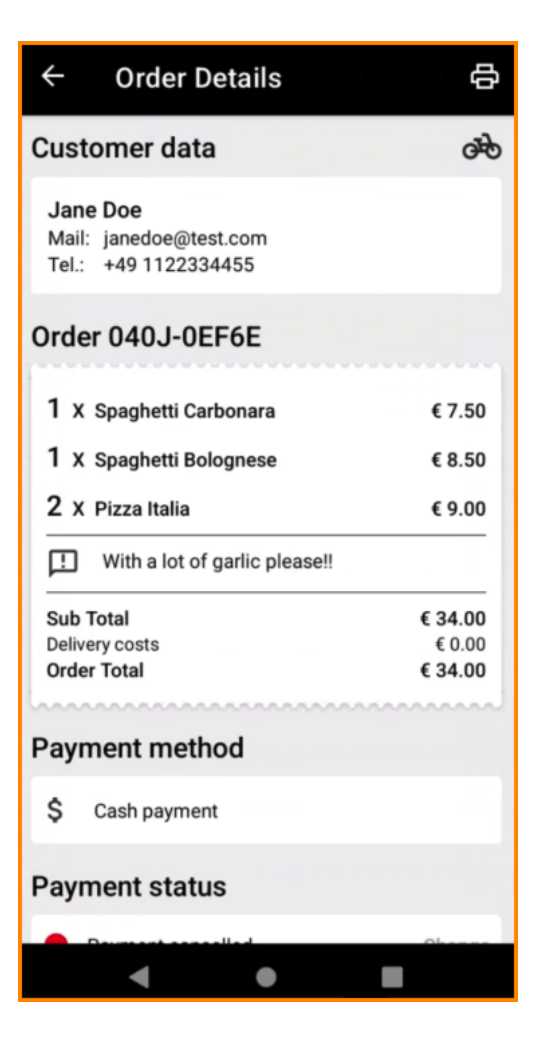

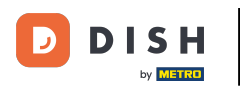

Acum puteți vedea informații despre plată și datele clientului.

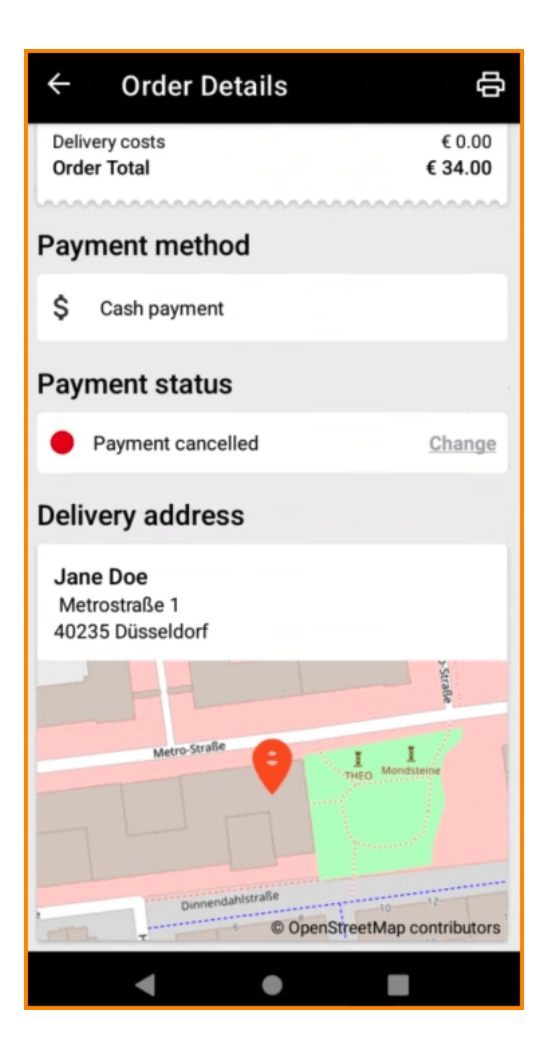

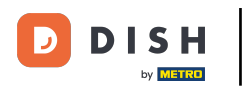

#### Puteți crea manual o comandă tipărită atingând pictograma imprimantei.

| ← Order Details                                            |         | ¢                    |
|------------------------------------------------------------|---------|----------------------|
| Customer data                                              |         | ക                    |
| Jane Doe<br>Mail: janedoe@test.com<br>Tel.: +49 1122334455 |         |                      |
| Order 040J-0EF6E                                           |         |                      |
| 1 X Spaghetti Carbonara                                    | €       | 7.50                 |
| 1 X Spaghetti Bolognese                                    | €       | 8.50                 |
| 2 X Pizza Italia                                           | €       | 9.00                 |
| With a lot of garlic please!!                              |         |                      |
| Sub Total<br>Delivery costs<br>Order Total                 | €3<br>€ | 4.00<br>0.00<br>4.00 |
| Payment method                                             |         |                      |
| \$ Cash payment                                            |         |                      |
| Payment status                                             |         |                      |
| <ul> <li>Deverant everallad</li> </ul>                     | ol      |                      |
| < ●                                                        |         |                      |

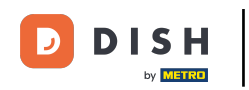

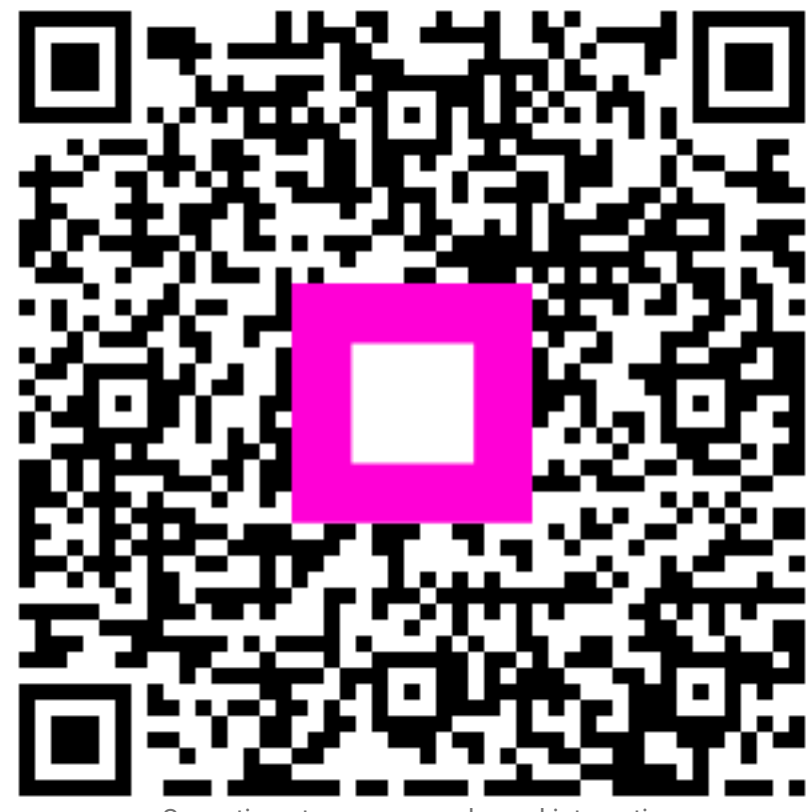

Scanați pentru a accesa playerul interactiv